## 「WORK分析を使おう」

JP法株価分析システムのメインメニューにあるWORK分析は、一般的なテクニカル 指標について調べることが出来ます。

J P 分析、WORK分析は「シート」というものを軸に設計されています。

JP分析は、JP法に特化したシート内容となっており、WORK分析は一般的なテクニカル指標のシート内容となります。

このシートの内容に従って、チャート上にサインを表示させる「チェック機能」、どの 銘柄が合格したきたかを調べる「検索」、過去どのくらいの確率で利益が出たかを調べ る「検証」、合格した数をカウントする「合格数検索」があります。

今回は「チェック機能」について解説します。

■チェック機能

チェック機能とは、チャート上にサインを表示させる機能の事です。

サインを表示させるにはシートに内容をセットする必要があります。

例えば、周期14日の相対力指数(RSI)が30以下の日を知りたい。 といった場合をみていきましょう。

まずは、銘柄を表示させます。

例として7203トヨタで調べてみます。

日足チャートを表示させ、「条件」→「WORKシート編集」をクリックします。

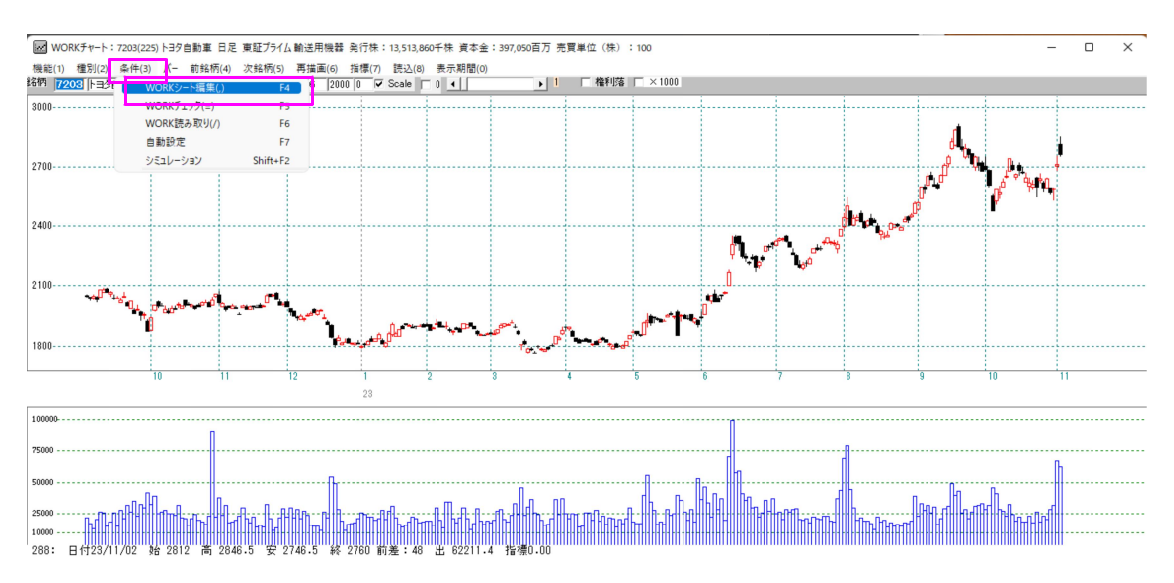

拡大

| WORK JP-1:                          | 7203(225)卜3夕自動車 日足 | 東証プライム   | 輸送用機器 発行株:13,513,860千株 資本金: |
|-------------------------------------|--------------------|----------|-----------------------------|
| 機能(1) 種別(2)                         | 条件(3) パー 前銘柄(4)    | 次銘柄(5)   | 再描画(6) 指標(7) 読込(8) 表示期間(0)  |
| 銘柄 7203 トヨタ日                        | ( WORKシート編集(,)     | F4       | 6 2000 0 🗸 Scale 🗆 0 🔺      |
| 3000                                | WORKチェック(=)        | F5       |                             |
|                                     | WORK読み取り(/)        | F6       |                             |
|                                     | 自動設定               | F7       |                             |
| 2700                                | シミュレーション           | Shift+F2 |                             |
| Contract Contract Contract Contract | 1 1                | 18       |                             |

# ここでは99番シートを使います。

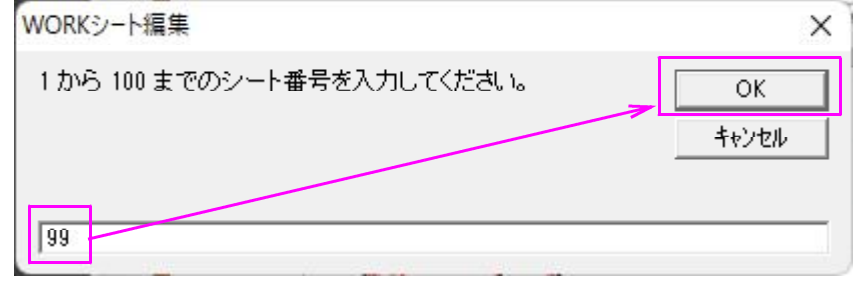

## 99番シートが表示されます。まず内容を消去しますので「初期化」をクリックします。

|                                    | E 00# | 4    |      | - 202 | 1  | 211   |   |       |    |             |       | 1955 | -    | ~ |
|------------------------------------|-------|------|------|-------|----|-------|---|-------|----|-------------|-------|------|------|---|
|                                    | 1 998 | f .  |      |       |    |       |   |       |    |             |       |      | U    | ^ |
|                                    |       |      |      |       |    |       |   |       |    | V           |       |      |      |   |
| Et =                               |       |      |      |       |    | Hu 'r |   | o vel |    | 5TT #12 / L | ro Pu |      | 881" | 7 |
| 一寬衣                                |       |      |      |       |    | HX 72 |   |       | 変更 | 初期16        |       | 1未1子 | जि   | 9 |
|                                    | チェック  | 周期   |      |       | ∨字 |       |   | 以上    |    |             | 以下    |      |      |   |
|                                    |       | 短    | 中    | 長     | 短  | 中     | 長 | 短     | 中  | 長           | 短     | 中    | 長    |   |
| 弾性値                                |       |      |      |       |    |       |   |       |    |             |       |      |      |   |
| カイリ度                               | 1     | 25   |      |       |    |       |   |       |    |             | -20   |      |      |   |
| Sカイリ度                              |       |      |      |       |    |       |   |       |    |             |       |      |      |   |
| コストカイリ度                            |       |      |      |       |    |       |   |       |    |             |       |      |      |   |
| Sコストカイリ度                           |       |      |      |       |    |       |   |       |    |             |       |      |      |   |
| 順位相関係数(RCI)                        |       |      |      |       |    |       |   |       |    |             |       |      |      |   |
| 相対力指数(RSI)                         |       |      |      |       |    |       |   |       |    |             |       |      |      |   |
| <u>サイコロジカルライン</u>                  |       |      |      |       |    |       |   |       |    |             |       |      |      |   |
| オシレータ                              |       |      |      |       |    |       |   |       |    |             |       |      |      |   |
| RCI(加速度指数)                         |       |      |      |       |    |       |   |       |    | _           |       |      |      |   |
| STC                                | _     |      |      |       |    |       |   |       |    |             |       |      |      |   |
| M指標(周期固定)                          |       | 4.13 | 9.26 |       |    |       |   |       |    |             |       |      |      |   |
| MAV指標(周期固定)                        |       | 4.13 | 9.26 |       |    |       |   |       |    |             |       |      |      |   |
|                                    |       |      |      |       |    |       |   |       |    |             |       |      |      |   |
| 出米高倍率2                             |       |      |      |       |    |       |   |       |    |             |       |      |      |   |
| S相対力指数(RSI)                        |       |      |      |       |    |       |   |       |    |             |       |      |      |   |
| <u> </u>                           |       |      |      |       |    |       |   |       |    |             |       |      |      |   |
|                                    |       |      |      |       |    |       |   |       |    |             |       |      |      |   |
| VR()(# 91~40941)                   |       |      |      |       |    |       |   |       |    |             |       |      |      |   |
| VR (g) (小 ソュームレンオン)<br>手を手も立 せつ(の) |       |      |      |       |    |       |   |       |    |             |       |      |      |   |
| 移動工物の                              |       |      |      |       |    |       |   |       |    |             |       |      |      |   |
|                                    |       |      |      |       |    |       |   |       |    |             |       |      |      |   |
| 山値線の(宮値採用)                         |       |      |      |       |    |       |   |       |    |             |       |      |      |   |
| <u>十進隊</u> (高進休用)                  |       |      |      |       |    |       |   |       |    |             |       |      | -    |   |
| 林価位置                               |       |      |      |       |    |       |   |       |    |             |       |      |      |   |
| 中值線                                |       |      |      |       |    |       |   |       |    |             |       |      |      |   |
| <u></u><br>高值安值線変動率                |       |      |      |       |    |       |   |       |    |             |       |      |      |   |
| 出来高移動平均                            |       |      |      |       |    |       |   |       |    |             |       |      |      |   |
|                                    |       |      |      |       |    |       |   |       |    |             |       |      | 1    |   |
| •                                  |       |      | 1    |       | 1  | 1     | 1 | 1     | 1  | 1           | 1     |      |      | Þ |

#### 「はい」 をクリック

| 条件初期 | 明化画面         | ×       |
|------|--------------|---------|
| 現在表  | 示しているシート条件を衫 | の期化します。 |
|      | [            |         |
|      | はい(公)        | いいえ(N)  |

#### シートの内容がクリアされました。

|                                | 用 99番 | ŧ  |   |   |    |    |   |    |    |     |    | -  |     |
|--------------------------------|-------|----|---|---|----|----|---|----|----|-----|----|----|-----|
|                                |       |    |   |   |    |    |   |    |    |     |    |    |     |
| 一覧表                            |       |    |   |   |    | 取记 |   | sv | 変更 | 初期化 | 印刷 | 保存 | 閉じる |
|                                | チェック  | 周期 |   |   | ∀字 |    |   | 以上 |    |     | 以下 |    |     |
|                                |       | 短  | 中 | 長 | 短  | 中  | 長 | 短  | 中  | 長   | 短  | 中  | 長   |
| 弾性値                            |       |    |   |   |    |    |   |    |    |     |    |    |     |
| カイリ度                           |       |    |   |   |    |    |   |    |    |     |    |    |     |
| Sカイリ度                          |       |    |   |   |    |    |   |    |    |     |    |    |     |
| コストカイリ度                        |       |    |   |   |    |    |   |    |    |     |    |    |     |
| <u>Sコストカイリ度</u><br>順位相関係数(RCL) |       |    |   |   |    |    |   |    |    |     |    |    |     |
| 相対力指数(RSI)                     |       |    |   |   |    |    |   |    |    |     |    |    |     |
| サイコロジカルライン                     | 1     |    |   |   |    |    |   |    |    |     |    |    |     |
| オシレータ                          | 1 /   |    |   |   |    |    |   |    |    |     |    |    |     |
| RCI(加速度指数)                     |       |    |   |   |    |    |   |    |    |     |    |    |     |
| STC                            | 17    |    |   |   |    |    |   |    |    |     |    |    |     |
| M指標(周期固定)                      | 17    |    |   |   |    |    |   |    |    |     |    |    |     |
| MAV指標(周期固定)                    | /     |    |   |   |    |    |   |    |    |     |    |    |     |
| 出来高倍率                          |       |    |   |   |    |    |   |    |    |     |    |    |     |
| 出来高倍率 2                        |       |    |   |   |    |    |   |    |    |     |    |    |     |
| <u>S相対力指数(RSI)</u>             |       |    |   |   |    |    |   |    |    |     |    |    |     |
| <u> </u>                       |       |    |   |   |    |    |   |    |    |     |    |    |     |
| R J 指数                         |       |    |   |   |    |    |   |    |    |     |    |    |     |
| <u>VR①(ボリュームレシオ1)</u>          |       |    |   |   |    |    |   |    |    |     |    |    |     |
| VR@(#`リュームレシオ2)                |       |    |   |   |    |    |   |    |    |     |    |    |     |
| 移動半均①                          |       |    |   |   |    |    |   |    |    |     |    |    |     |
| 移動平均(2)                        |       |    |   |   |    |    |   |    |    |     |    |    |     |
| ハイローハンド                        | -     |    |   |   |    |    |   |    |    |     |    |    |     |
| 中進線①(高進採用)                     | -     |    |   |   |    |    |   |    |    |     |    |    |     |
| <u>中値線図(女値採用)</u><br>株在在業      |       |    |   |   |    |    |   |    |    |     |    |    |     |
| 1杯11回120直                      |       |    |   |   |    |    |   |    |    |     |    |    |     |
| <u>工</u> 恒 砌                   | -     |    |   |   |    |    |   |    |    |     |    |    |     |
| 山東立移動平均                        |       |    |   |   |    |    |   |    |    |     |    |    |     |
| 표초 여 19 회 구원                   |       |    |   |   |    |    |   |    |    |     |    |    |     |
|                                | 1     |    |   | 1 | 1  | 1  | 1 |    | 1  | 1   |    |    |     |
|                                |       |    |   |   |    |    |   |    |    |     |    |    | •   |

ここから、チェックしたい内容である「周期14日の相対力指数(RSI)が30以下」 をセットしていきます。

相対力指数は上から7番目に登録されてます。

ここを右に見ていき、数値を入力していきます。

まず、チェックに「1」を入力します。

これをしないと、数値を入力してもチェックしません。チェックしないので当然チャー ト上にサインは表示されません。 WORKシートには、同時に異なる3つの周期について調べることが出来ます。

それら3つを便宜上、「短」、「中」、「長」と表示しています。

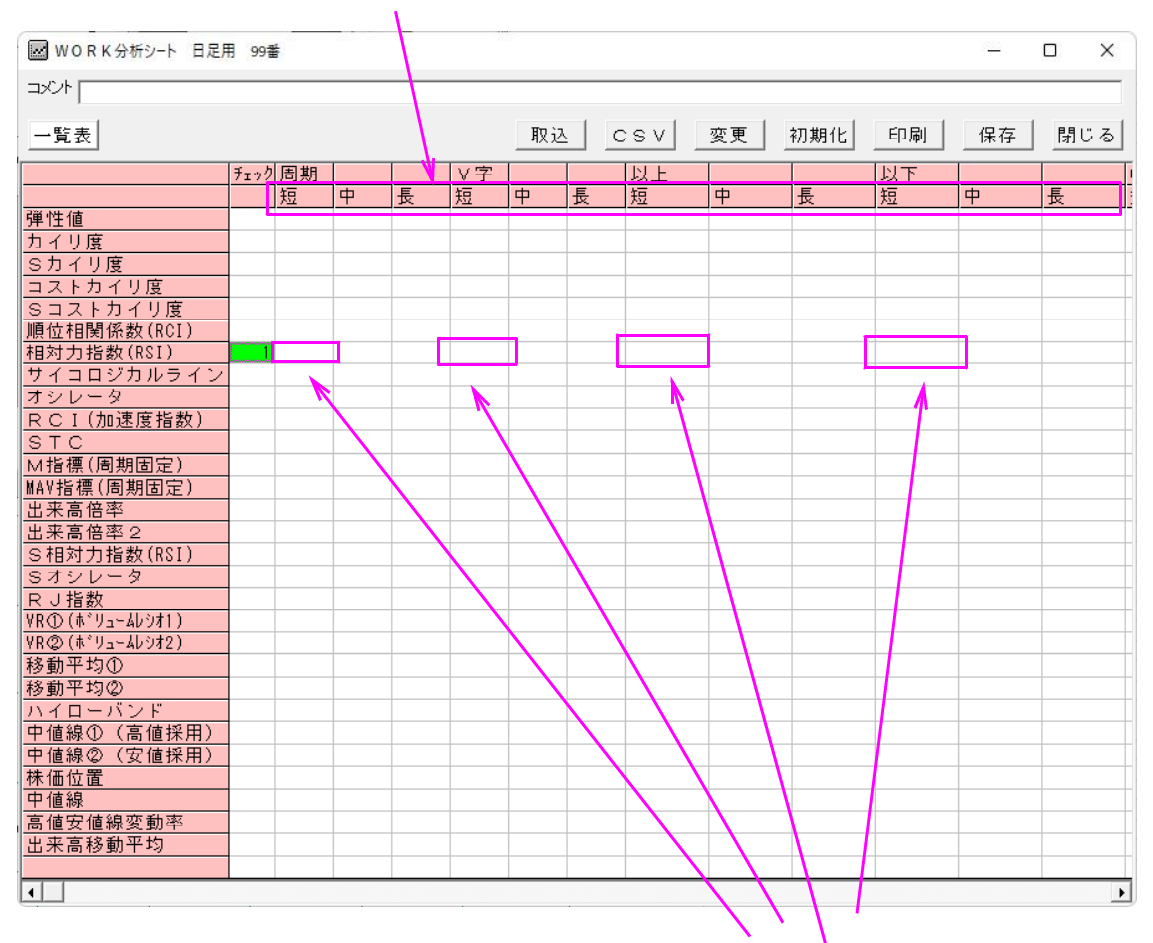

今回は、「14」という1つの周期しか使いませんから、以降の入力は全て「短」の項 目にセットしてきます。

まずは周期の項目に「14」を入力します。

|             | チェック | 周期 |   |   | ∨字 |   |   | J |
|-------------|------|----|---|---|----|---|---|---|
|             |      | 短  | 中 | 長 | 短  | 中 | 長 | 3 |
| 弾性値         |      |    |   |   |    |   |   |   |
| カイリ度        |      |    |   |   |    |   |   |   |
| Sカイリ度       |      |    |   |   |    |   |   |   |
| コストカイリ度     |      |    |   |   |    |   |   |   |
| Sコストカイリ度    |      |    |   |   |    |   |   |   |
| 順位相関係数(RCI) |      |    |   |   |    |   |   |   |
| 相対力指数(RSI)  | 1    | 14 |   |   |    |   |   |   |
| サイコロジカルライン  |      |    |   |   |    |   |   |   |

続けて以下の項目に「30」を入力します。

| 以上 |   |   | 以下 |   |   | ĺ |
|----|---|---|----|---|---|---|
| 短  | 中 | 長 | 短  | 中 | 長 |   |
|    |   |   |    |   |   | ĺ |
|    |   |   |    |   |   |   |
|    |   |   |    |   |   |   |
|    |   |   |    |   |   |   |
|    |   |   |    |   |   |   |
|    |   |   |    |   |   |   |
|    |   |   | 30 |   |   | ĺ |
|    |   |   |    |   |   | ĺ |
|    |   |   |    |   |   | ł |

## シートはこうなります。

| / /PJ /VJ |                     |                     | ∨字                                |                               |                                                                                                    | 以上                                      |                                              |                                                                                                    | 以下                                                     |                                                                                                    |                                 |
|-----------|---------------------|---------------------|-----------------------------------|-------------------------------|----------------------------------------------------------------------------------------------------|-----------------------------------------|----------------------------------------------|----------------------------------------------------------------------------------------------------|--------------------------------------------------------|----------------------------------------------------------------------------------------------------|---------------------------------|
| 短         | 中                   | 長                   | 短                                 | 中                             | 長                                                                                                    | 短                                       | 中                                            | 長                                                                                                    | 短                                                      | 中                                                                                                    | 長                               |
|           |                     |                     |                                   |                               |                                                                                                    |                                         |                                              |                                                                                                    |                                                        |                                                                                                    |                                 |
|           |                     |                     |                                   |                               |                                                                                                    |                                         |                                              |                                                                                                    |                                                        |                                                                                                    |                                 |
|           |                     |                     |                                   |                               |                                                                                                    |                                         |                                              |                                                                                                    |                                                        |                                                                                                    |                                 |
|           |                     |                     |                                   |                               |                                                                                                    |                                         |                                              |                                                                                                    |                                                        |                                                                                                    |                                 |
|           |                     |                     |                                   |                               |                                                                                                    |                                         |                                              |                                                                                                    |                                                        |                                                                                                    |                                 |
|           |                     |                     |                                   |                               |                                                                                                    |                                         |                                              |                                                                                                    |                                                        | _                                                                                                    |                                 |
| 1 1       | 4                   |                     |                                   |                               |                                                                                                    |                                         |                                              |                                                                                                    | 30                                                     |                                                                                                    |                                 |
|           |                     |                     |                                   |                               |                                                                                                    |                                         |                                              |                                                                                                    |                                                        |                                                                                                    |                                 |
|           | <u>短</u><br>1 1 1 4 | 短    中      1    14 | <u>短中</u> 長<br>1114<br>日本<br>1114 | 短    中    長    短      1    14 | 短    中    長    短    中      1    14                                                                                                    < | 短    中    長    短    中    長      1    14 | 短    中    長    短    中    長    短      1    14 | 短    中    長    短    中    長    短    中      2    -    -    -    -    -    -    -    -    -    -    -    -    -    -    -    -    -    -    -    -    -    -    -    -    -    -    -    -    -    -    -    -    -    -    -    -    -    -    -    -    -    -    -    -    -    -    -    -    -    -    -    -    -    -    -    -    -    -    -    -    -    -    -    -    -    -    -    -    -    -    -    -    -    -    -    -    -    -    -    -    -    -    -    -    -    -    -    -    -    -    -    -    -    -    -    -    - | 短    中    長    短    中    長    短    中    長      1    14 | 短    中    長    短    中    長    短    中    長    短      2    -    -    -    -    -    -    -    -    -    -    -    -    -    -    -    -    -    -    -    -    -    -    -    -    -    -    -    -    -    -    -    -    -    -    -    -    -    -    -    -    -    -    -    -    -    -    -    -    -    -    -    -    -    -    -    -    -    -    -    -    -    -    -    -    -    -    -    -    -    -    -    -    -    -    -    -    -    -    -    -    -    -    -    -    -    -    -    -    -    -    -    -    -    -    - | 短  中  長  短  中  長  短  中    1  14 |

# これでシートの内容は終わりましたから「保存」をクリックします。

| ₩ ORK分析シート 日足月             | 月 99番 | ŧ  |   | - 10 | 10 | 8  |   |    |    | <hr/> |    | 34 <u>113</u> |    | × |
|----------------------------|-------|----|---|------|----|----|---|----|----|-------|----|---------------|----|---|
|                            |       |    |   |      |    |    |   |    |    |       |    |               |    | _ |
| 一覧表                        |       |    |   |      |    | 取込 |   | sv | 変更 | 初期化   | 印刷 | 保存            | 閉じ | る |
|                            | チェック  | 周期 |   |      | ∨字 |    |   | 以上 |    |       | 以下 |               |    | 1 |
|                            |       | 短  | 中 | 長    | 短  | 中  | 長 | 短  | 中  | 長     | 短  | 中             | 長  | : |
| 弾性値                        |       |    |   |      |    |    |   |    |    |       |    |               |    |   |
| カイリ度                       |       |    |   |      |    |    |   |    |    |       |    |               |    |   |
| Sカイリ度                      |       |    |   |      |    |    |   |    |    |       |    |               |    |   |
| コストカイリ度                    |       |    |   |      |    |    |   |    |    |       |    |               |    |   |
| Sコストカイリ度                   |       |    |   |      |    |    |   |    |    |       |    |               |    |   |
| 順位相関係数(RCI)                |       |    |   |      |    |    |   |    |    |       |    |               |    |   |
| <u>相対力指数(RSI)</u>          | 1     | 14 |   |      |    |    |   |    |    |       | 30 |               |    |   |
| <u>サイコロジカルライン</u>          |       |    |   |      |    |    |   |    |    |       |    |               |    |   |
| オシレータ                      |       |    |   |      |    |    |   |    |    |       |    |               |    |   |
| <u>RCI(加速度指数)</u>          |       |    |   |      |    |    |   |    |    |       |    |               |    |   |
| STC                        |       |    |   |      |    |    |   |    |    |       |    |               |    |   |
| M指標(周期固定)                  |       |    |   |      |    |    |   |    |    |       |    |               |    |   |
| MAV指標(周期固定)                |       |    |   |      |    |    |   |    |    |       |    |               |    |   |
|                            |       |    |   |      |    |    |   |    |    |       |    |               |    |   |
| 出米高倍率2                     | -     |    |   |      |    |    |   |    |    |       |    |               |    |   |
| S相対力指数(RSI)                |       |    |   |      |    |    |   |    |    |       |    |               |    |   |
| SAVU-9                     |       |    |   |      |    |    |   |    |    |       |    |               |    |   |
|                            |       |    |   |      |    |    |   |    |    |       |    |               |    |   |
| VD(0)(±2)(-40)(1)          |       |    |   |      |    |    |   |    |    |       |    |               |    |   |
| 110g/(〒 /1-4//42)<br>検動亚均介 |       |    |   |      |    |    |   |    |    |       |    |               |    |   |
| 19 助 1 4 10<br>移動平均の       |       |    |   |      |    |    |   |    |    |       |    |               |    |   |
| ハイローバンド                    |       |    |   |      |    |    |   |    |    |       |    |               |    |   |
| 中値線の(高値採田)                 |       |    |   |      |    |    |   |    |    |       |    |               |    |   |
| 中値線の(安値採用)                 |       |    |   |      |    |    |   |    |    |       |    |               |    |   |
| 株価位置                       |       |    |   |      |    |    |   |    |    |       |    |               |    |   |
| 中值線                        |       |    |   |      |    |    |   |    |    |       |    |               |    |   |
| 高值安值線変動率                   |       |    |   |      |    |    |   |    |    |       |    |               |    |   |
| 出来高移動平均                    |       |    |   |      |    |    |   |    |    |       |    |               |    |   |
|                            |       |    |   |      |    |    |   |    |    |       |    |               |    |   |
| •                          |       |    |   |      |    |    |   |    |    |       |    |               |    | Þ |

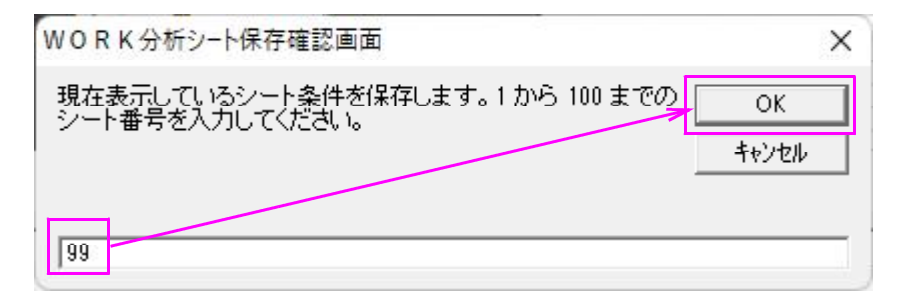

これで99番シートに「周期14日の相対力指数(RSI)が30以下」がセットされ ました。

次にチャート上にこの内容と合致する日(サイン)を表示(チェック)させてみましょう。

条件→WORKチェックをクリックします。

WORKチャート: 7203(225) トヨタ自動車 日足 東証プライム 輸送用機器 発行株: 13,513,860千株 資本金: 397,050百万 引機能(1) 種別(2) 条件(3) パー 前銘柄(4) 次銘柄(5) 再描画(6) 指標(7) 読込(8) 表示期間(0)

| 銘柄 <mark>7203</mark> トヨタE | WORKシート編集(,) | F4       | 6 2000 0 ▼ Scale □ 0 ◀ ▶ 1 |
|---------------------------|--------------|----------|----------------------------|
| 3000                      | WORKチェック(=)  | F5       |                            |
|                           | WORK読み取り(/)  | F6       |                            |
|                           | 自動設定         | F7       |                            |
| 2700                      | シミュレーション     | Shift+F2 |                            |
|                           | 1            | 1        |                            |

チェックする最初のシート番号をたずねてきます。 ここでは99番シートにセットしましたので、99と入力し「OK」をクリック

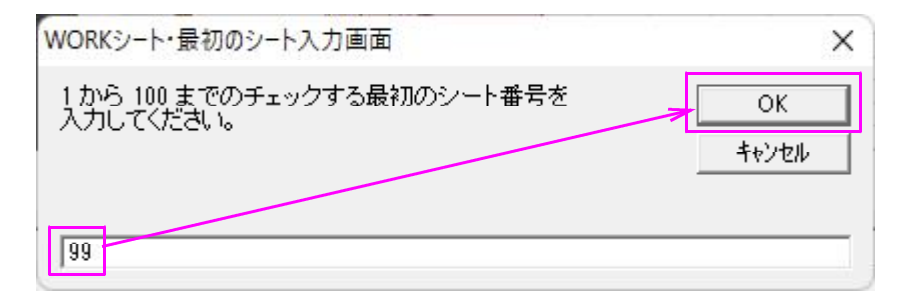

次にチェックする最後のシート番号をたずねてきます。 ここでも99番シートにセットしましたので、99と入力し「OK」をクリック

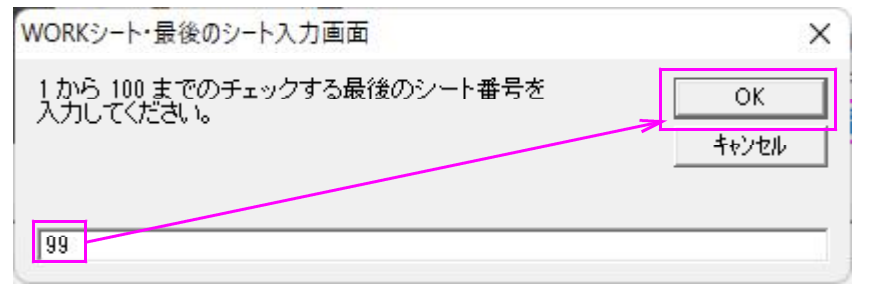

※チェックは複数シートを一気にする事が出来ます。

今回は99番シートだけですが、1番から10番などといったチェックが可能です。

その場合、1番から10番までの全てのシートに内容をセットしておく必要があります。

7番、8番シートはチェックしない。というわけにいはいきません。

複数のシートをチェックする場合、ORのチェックです。どれか1つに合格していれば チャート上にサインが表示されます。

1番から10番をチェックした場合、それぞれのシートに合格したらサインが表示されます。

1番から10番まで全てに合格したらサインを表示する。というANDの機能はありま せん。

このように表示されます。チャート上、縦線が引かれている日が合格日です。

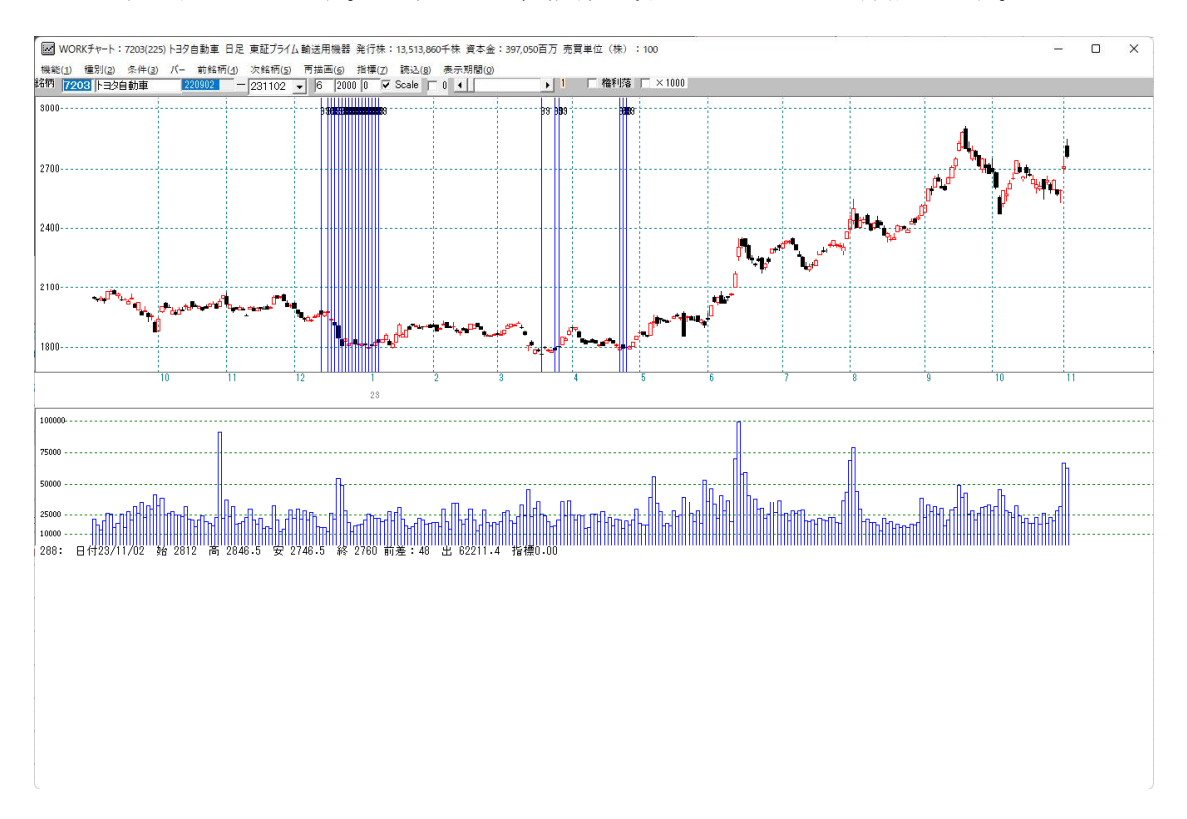

チャートの下に出来高が表示されていますが、これを今回チェックした周期14日の 相対力指数(RSI)を表示させてみましょう。

機能→指標から表示も出来ますが、99番シートに登録されている指標を表示させるに は、指標をクリックします。 指標→相対力指数をクリックします。

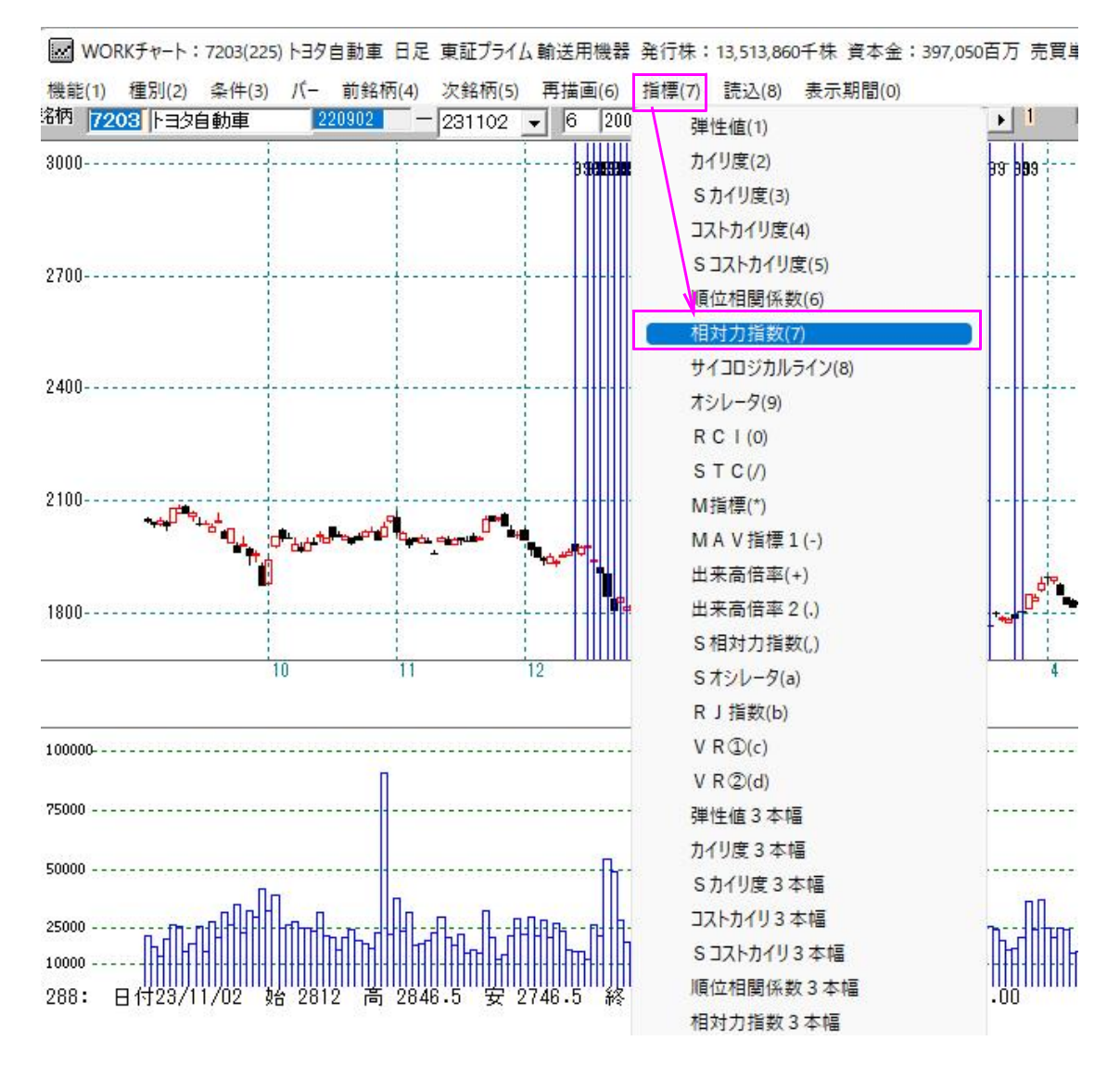

99と入力し「OK」をクリック

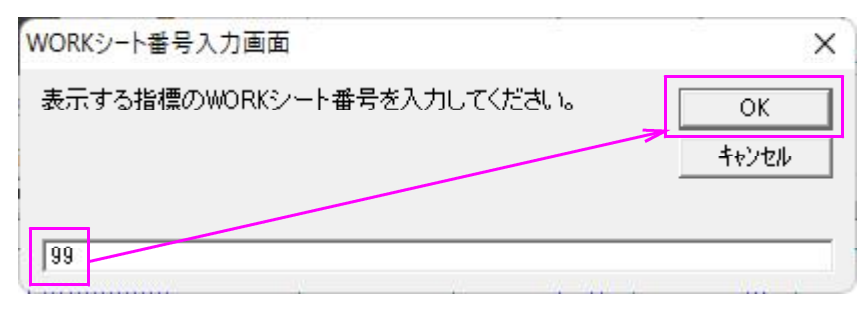

### チャート下に周期14の相対力指数が表示されました。

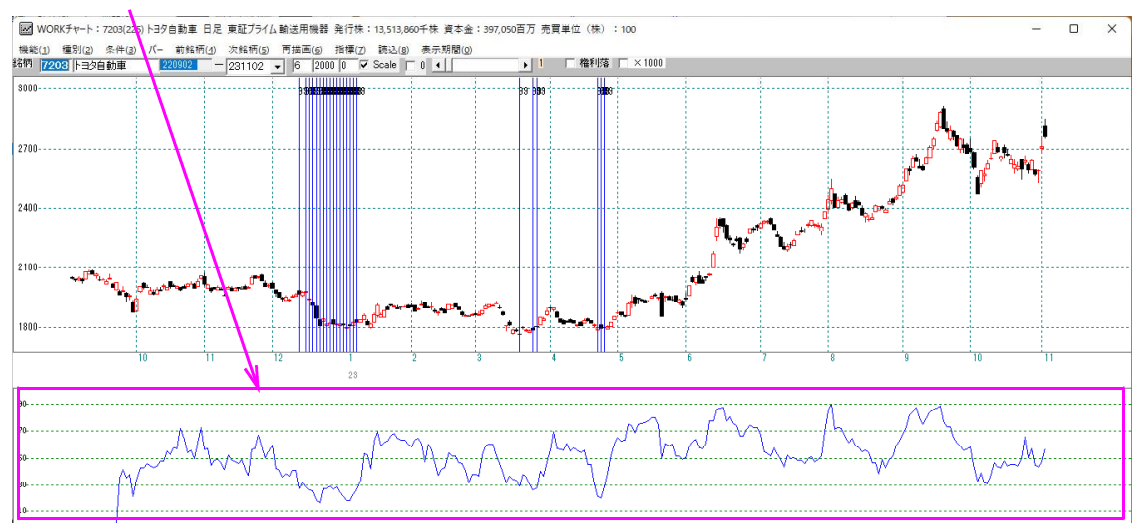

下記のように中、長にも周期を入力した場合、

|             | チェック | 周期 |              |    | ∨字 |   |   |
|-------------|------|----|--------------|----|----|---|---|
|             |      | 短  | 中            | 長  | 短  | 中 | 長 |
| 弾性値         |      |    |              |    |    |   |   |
| カイリ度        |      |    |              |    |    |   |   |
| Sカイリ度       |      |    |              |    |    |   |   |
| コストカイリ度     |      |    |              |    |    |   |   |
| Sコストカイリ度    |      |    | $\mathbf{A}$ |    |    |   |   |
| 順位相関係数(RCI) |      |    |              |    |    |   |   |
| 相対力指数(RSI)  | 1    | 14 | 28           | 50 |    |   |   |
| サイコロジカルライン  |      |    |              |    |    |   |   |
|             |      |    |              |    |    |   |   |

指標→相対力指数の表示はこうなります。3本表示されます。

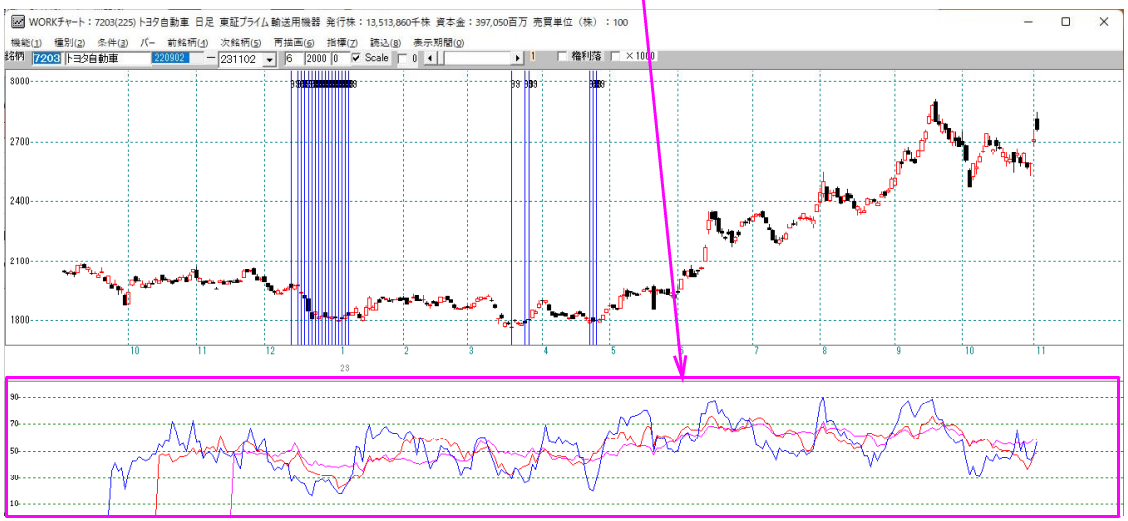

いかがでしたでしょうか?比較的簡単にサインを表示出来ることがお分かり頂けた事と思います。WORK分析は一見、取っ付きにくいですが皆様も是非、チャレンジされてください。ご不明点はご連絡ください。動画で解説も可能です。